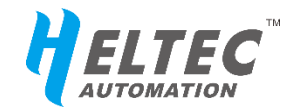

# CubeCell™系列

# AT 命令使用手册

https://heltec.org

# 发布版本说明

| 版本   | 修改项 修改时间                                                                                             |            |
|------|----------------------------------------------------------------------------------------------------|------------|
| V0.1 | 首次公开发布。                                                                                              | 2019.10.21 |
| V0.2 | - 增加用户 AT 命令说明;<br>- 修正笔误和表述错误。                                                                      | 2019.12.16 |
| V0.3 | <ul> <li>AT 命令版本更新为 V0.9;</li> <li>增加点对点通信参数配置命令;</li> <li>增加版权禁用命令;</li> <li>增加设置通道掩码命令。</li> </ul> | 2020.06.29 |
| V0.4 | <ul> <li>AT 命令版本更新到 V1.0;</li> <li>点对点通信模式下扩频因子支持 5~12;</li> <li>在点对点通信模式中打印信噪比;</li> </ul>          | 2020.07.09 |

https://heltec.org

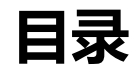

| AT 命令使用手册1               |
|--------------------------|
| 发布版本说明2                  |
| 1. 概述                    |
| 2. 串口设置:                 |
| 3. AT 命令语法6              |
| 3.1 语法概述6                |
| 3.2 AT 命令列表7             |
| 基础控制命令7                  |
| 唤醒设备7                    |
| 使设备休眠7                   |
| 复位7                      |
| 恢复出厂设置7                  |
| 禁用版权信息打印7                |
| 查询芯片的 Unique ID8         |
| 输入序列号,激活 Arduino 支持8     |
| LoRaWAN 模式/普通 LoRa 模式切换8 |
| 用户 AT 命令9                |
| 用户 AT 命令执行逻辑10           |
| "LoRa 普通模式"专有命令10        |
| 设置 LoRa 监听/发送参数10        |
| 接收模式11                   |
| 接收数据输出模式选择11             |
| LoRaWAN 模式专有命令12         |
| 设置 DevEui12              |
| 设置 AppEui12              |
| 设置 AppKey13              |
| 设置 NwkSKey13             |
| 设置 AppSKey14             |
| 设置 DevAddr14             |
| 设置 OTAA/ABP 模式14         |
| 配置 ADR15                 |
| 配置 LoRaWAN 通道掩码15        |
| 触发 OTAA 入网16             |

| 设置通信周期 DutyCycle      | 16 |
|-----------------------|----|
| 设置通信模式 Class A/C      | 17 |
| 打开/关闭 ACK             | 17 |
| 配置 fport              | 18 |
| 设置重发次数(若发送失败)         | 18 |
| 发送数据                  | 19 |
| 发送十六进制数据              | 19 |
| 发送字符串                 | 20 |
| 4. 应用举例               | 21 |
| 4.1 通过 LoRa 普通模式发送数据  | 21 |
| 4.2 通过 LoRaWAN 模式发送数据 | 21 |
| 联系我们                  | 22 |

https://heltec.org

V0.4

## 1. 概述

该文档适用于 CubeCell 系列的所有模块和开发板,AT 命令中已经集成了 LoRaWAN 协议,可以直接与 LoRa 基站进行 LoRaWAN 通信。

CubeCell 系列模块(HTCC-AMxx)默认可以支持 AT 命令。

CubeCell 系列开发板默认是出厂测试程序, 若要 AT 命令支持, 需要下载该程序:

https://github.com/HelTecAutomation/ASR650x-

Arduino/blob/master/libraries/LoRa/examples/AT Command/AT Command.in

若 AT 命令程序正常运行,复位之后可以在串口工具中看到如下内容,并进入休眠模式(后文中,将此内容称为"上电/复位信息"):

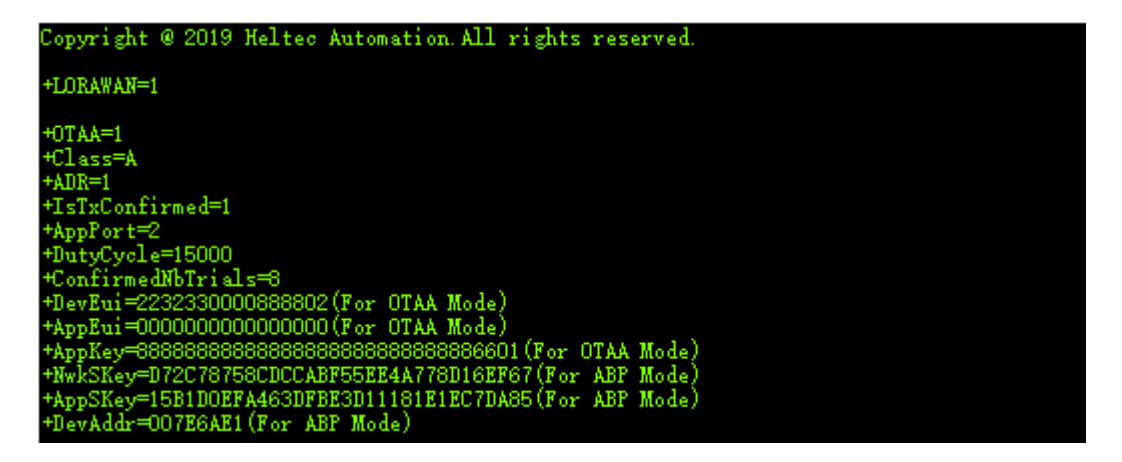

# 2. 串口设置:

通信波特率: 115200

停止位:1

数据位:8

DTR、RTS 要求: 无

V0.4

# 3. AT 命令语法

## 3.1 语法概述

- 所有 AT 命令行必须以"AT+"作为开头。
- 无结尾符,不要发送回车,新行等作为结尾。
- 复位之后, CubeCell 会在打印完初始信息之后进入深度休眠模式,发送 "AT+XXX"唤醒设备。
- 返回响应通常紧随命令之后:
  - 执行成功返回 "+OK";
  - 执行失败或语法格式有误,返回"+ERROR",并同时返回相应的提示内容。

# 3.2 AT 命令列表

# 基础控制命令

#### 唤醒设备

| 命令     | 响应                                  |
|--------|-------------------------------------|
| AT+XXX | ASR is Waked, LowPower Mode Stopped |
| 说明     | 复位后设备处于睡眠状态, 通过串口中断唤醒设备, 理论上通       |
|        | 过串口发送任意数据都能触发中断并唤醒设备。例如"ABC"。       |

#### 使设备休眠

| 命令         | 响应                   |
|------------|----------------------|
|            | +OK                  |
| AI+LPIVI=1 | LowPower Mode Stared |
| 说明         | 使设备进入休眠模式。           |

#### 复位

| 命令         | 响应         |
|------------|------------|
| AT+RESET=1 | 打印上电/复位信息。 |
| 说明         | 设备复位       |

## 恢复出厂设置

| 命令              | 响应                        |  |
|-----------------|---------------------------|--|
| AT+DefaultSet=1 | 打印上电/复位信息。                |  |
| 说明              | 恢复出厂设置时的各项参数,响应结束后进入休眠模式。 |  |

### 禁用版权信息打印

V0.4

| 命令 |
|----|
|----|

| AT+Copyright=1 | 当引导加载程序开始时启用/禁用版权信息打印。默认启用。    |
|----------------|--------------------------------|
| 说明             | 引导加载程序版本高于 V1.0(包括 V1.0)支持此命令。 |

#### 查询芯片的 Unique ID

| 命令          | 响应                  |
|-------------|---------------------|
|             | +OK                 |
| AI+ChipiD=? | +ChipID:13A*****622 |
| 说明          | 读取芯片的唯一编号,可用于查询对应的) |

## 输入序列号,激活 Arduino 支持

| 命令           | 响应           |                                                     |
|--------------|--------------|-----------------------------------------------------|
| AT+CDKEY=A8  | 系统已激活        | +The board is activated, don't need to active again |
| 5****93****D |              | 激活成功: +The board is activated, Arduino is           |
| DC3*****1F0  | 系统未激活        | supported!                                          |
| 23EDE6       |              | 激活失败: +ERROR: please input correct CDKEY.           |
|              | 发送的内容表       | 未长度 32 位的大写字符,字符内容仅限 0~F。                           |
| 说明           | - 开发板默       | 认全部出厂激活;                                            |
|              | - 模块默认       | 、激活,但可以提供未激活的版本,若后期需要                               |
|              | Arduino 🗦    | 友持,可以通过此命令进行激活。                                     |
|              | 从网站上查试       | 间到的序列号是这样子的:                                        |
|              | 0x9CF2E059,0 | DxFC613F26,0x174F6BAA,0xDC70F73B                    |
|              | 当作激活码值       | 使用时需要去掉全部的"0x"和"逗号"。                                |

## LoRaWAN 模式/普通 LoRa 模式切换

| 命令           | 响应         |
|--------------|------------|
| AT+LORAWAN=? | +OK        |
|              | +LORAWAN=0 |

#### https://heltec.org

|              | +OK                                                       |
|--------------|-----------------------------------------------------------|
|              | +LORAWAN=1                                                |
|              | 查询当前 LoRaWAN 支持情况:                                        |
|              | - 返回值为 0, 普通 LoRa 模式;                                     |
| 说明           | - 返回值为 1, LoRaWAN 协议模式。                                   |
|              | AT 命令默认支持 LoRaWAN 协议,可以通过改变此命令的                           |
|              | 变量来切换 LoRaWAN 协议或普通的 LoRa 收发模式。                           |
|              | 1. +OK                                                    |
|              | 2. +LORAWAN=0                                             |
|              | 3. Copyright @ 2019 Heltec Automation.All rights reserved |
|              | 4.                                                        |
| AT+LORAWAN=0 | 5. +LORAWAN=0                                             |
|              | 6.                                                        |
|              | 7. +FREQ=47000000                                         |
|              | 8. +SF=7                                                  |
|              | 9. +TxPower=10                                            |
|              | 响应结束后,系统会进入休眠状态。                                          |
| 治田           | 此模式下,无线电信号通过 SX1262 芯片发射出去,纯硬件                            |
| <i>时</i>     | 层的操作,不会运行任何协议,可用于频谱调试或简单的收                                |
|              | 发测试。                                                      |
| AT+LORAWAN=1 | 打印上电/复位信息。                                                |
| 2光 미1        | 响应结束后,系统会进入休眠状态,设备支持 LoRaWAN 协                            |
| <b>吃</b> 明   | 议。                                                        |

## 用户 AT 命令

考虑到不同的应用场景,用户可能需要特殊的命令。以下是一个为 CubeCell 增加用户命令的例子:,本例中,增加了一条 "AT+test=abcd"的指令,通过串口 输入 AT+test=abcd 之后,返回 "abcd"。

https://github.com/HelTecAutomation/ASR650x-

Arduino/blob/master/libraries/LoRa/examples/AT Command/AT Command.ino

用户自有 AT 命令可参阅上述例子进行修改,因用户需求差异,请恕"用户 AT 命令"具体的修改建议不在我司的技术支持范围之内。

#### 用户 AT 命令执行逻辑

系统在收到每一条 AT 指令时,会优先与 AT\_user\_check 函数内用户定义的字 段进行比较。若该函数的返回值为 true,则执行该函数内用户自定义的程序。若 返回值为 false,则跳过该函数,与系统默认的 AT 命令进行匹配。

## "LoRa 普通模式"专有命令

| 命令                   | 响应         |                 |        |         |          |        |     |    |       |
|----------------------|------------|-----------------|--------|---------|----------|--------|-----|----|-------|
| AT LL araSat=2       | +OK        |                 |        |         |          |        |     |    |       |
| ATTEORASEL-?         | +LoraP     | ara:86          | 800000 | 00,18,1 | .2,0,1,8 | ,1,0,0 |     |    |       |
|                      | 参数师        | ī序 <b>(0-</b> f | 叚;1-   | 真)      |          |        |     |    |       |
|                      | 屿支         | 山立              | 扩频     | 世中      | 编码       | 前导码    | 循环冗 | IQ | 保存到   |
| 说明 <sup>1</sup>      | <b>妙</b> 平 | 功平              | 因子     | 市 见     | 率        | 长度     | 余校验 | 反转 | FLASH |
|                      | 868        | 18d             | 10     | 0       | 1        | 0      | 1   | 0  | 0     |
|                      | MHz        | Bm              | 12     | 0       | T        | ð      | T   | 0  | 0     |
| AT+LoraSet=86800000  | +OK        |                 |        |         |          |        |     |    |       |
| 0,18, 12,0,1,8,1,0,0 | +LoraP     | ara:86          | 800000 | 00,18,1 | .2,0,1,8 | ,1,0   |     |    |       |
| 说明                   | 设置L        | oRa 点           | 对点通    | 自信参数    | 数。       |        |     |    |       |

设置 LoRa 监听/发送参数

<sup>1</sup>LoRa 点对点通信参数说明:

● 频率: 以 Hz 为单位设置 LoRa 收听/发送频率;

#### https://heltec.org

- 功率: 以 dBm 为单位设置 LoRa 信号输出功率;
- 扩频因子:从5到12;
- 带宽: 0--125K,1-250K,2-500K;
- 编码率: 1--4/5, 2--4/6, 3--4/7, 4--4/8;
- 前导码长度:长度为 8~65535 位;
- 循环冗余校验: 0-禁用循环冗余校验, 1-启用循环冗余校验;
- IQ 反转: 0-不反转, 1-反转;
- 保存到 FLASH:将参数保存到 FLASH,0-不保存,1-保存。

#### 接收模式

| 命令           | 响应                               |
|--------------|----------------------------------|
|              | +OK                              |
|              | +RX=0                            |
|              | 设备处于接收模式,无超时;                    |
| 2只 日         | 让设备处于监听状态,监听频率、扩频因子与发射参          |
| 此明           | 数相同,直到收到数据,监听状态结束。若要再次接          |
|              | 收到数据, 需要从新进入监听模式。                |
| AT . DY-1000 | +OK                              |
| AI+KX=1000   | +RX=1000                         |
| 7只 印         | 设备处于接收模式,超时 1000ms;              |
|              | 若 1000ms 内未收到数据,则输出"RX Timeout"。 |

#### 接收数据输出模式选择

| 命令                | 响应           |
|-------------------|--------------|
| AT - Drint Mada-2 | +OK          |
| AI+PIIILIVIOde=?  | +PrintMode=0 |

|                     | 查询当前接收数据输出模式:                                         |
|---------------------|-------------------------------------------------------|
| 说明                  | - 返回值 0: 字符串输出;                                       |
|                     | - 返回值 1: 十六进制输出。                                      |
| AT   Drint Mada - 1 | +OK                                                   |
| AI+Phillivioue-1    |                                                       |
|                     | +PrintMode=1                                          |
|                     | +PrintMode=1<br>将设备设置为十六进制输出格式,RX模式下收到的数              |
| 说明                  | +PrintMode=1<br>将设备设置为十六进制输出格式,RX模式下收到的数据,将以十六进制形式打印。 |

# LoRaWAN 模式专有命令

## 设置 DevEui

| 命令                              | 响应                                                  |
|---------------------------------|-----------------------------------------------------|
|                                 | +OK                                                 |
|                                 | +DevEui=2232330000888802(For OTAA Mode)             |
| 说明                              | 输出当前系统中的 DevEui,用于 OTAA 模式;                         |
|                                 |                                                     |
| AT+DevEui=8888888888            | +OK                                                 |
| AT+DevEui=888888888<br>8888888  | +OK<br>+DevEui=888888888888888888888888888888888888 |
| AT+DevEui=888888888<br>88888888 | +OK<br>+DevEui=888888888888888888888888888888888888 |

## 设置 AppEui

| 命令                   | 响应                                           |
|----------------------|----------------------------------------------|
| AT+AppEui-2          | +OK                                          |
|                      | +AppEui=0000000000000000(For OTAA Mode)      |
| 说明                   | 输出当前系统中的 AppEui,用于 OTAA 模式;                  |
| AT+AppEui=8888888888 | +OK                                          |
| 8888888              | +AppEui=888888888888888888888888888888888888 |

#### https://heltec.org

| 3只日 | 将 AppEui 设置为 88888888888888888888888888888888888 |
|-----|--------------------------------------------------|
|     | 长度 16 位,参数仅限 0~F 的十六进制字符。                        |

#### 设置 AppKey

| 命令                                      | 响应                                           |
|-----------------------------------------|----------------------------------------------|
|                                         | +OK                                          |
| AT+AppKey=?                             | +AppKey=888888888888888888888888888888888888 |
|                                         | OTAA Mode)                                   |
| 说明                                      | 输出当前系统中的 AppKey,用于 OTAA 模式;                  |
| AT+AppKey=88888888                      | +OK                                          |
| 888888888888888888888888888888888888888 | +AppKey=888888888888888888888888888888888888 |
| 88888                                   | OTAA Mode)                                   |
|                                         | 将 AppKey 设置为:                                |
| 说明                                      | 888888888888888888888888888888888888888      |
|                                         | 长度 32 位,参数仅限 0~F 的十六进制字符。                    |

## 设置 NwkSKey

| 命令                                      | 响应                                            |
|-----------------------------------------|-----------------------------------------------|
|                                         | +ОК                                           |
| AT+NwkSKey=?                            | +NwkSKey=D72C7****DCCA****EE4A7****6EF67(For  |
|                                         | ABP Mode)                                     |
| 说明                                      | 输出当前系统中的 NwkSKey,用于 ABP 模式;                   |
| AT+NwkSKey=8888888                      | +OK                                           |
| 888888888888888888888888888888888888888 | +NwkSKey=888888888888888888888888888888888888 |
| 888888                                  | ABP Mode)                                     |
|                                         | 将 NwkSKey 设置为:                                |
| 说明                                      | 888888888888888888888888888888888888888       |
|                                         | 长度 32 位,参数仅限 0~F 的十六进制字符。                     |

#### https://heltec.org

## 设置 AppSKey

| 命令                                      | 响应                                            |
|-----------------------------------------|-----------------------------------------------|
|                                         | +ОК                                           |
| AT+AppSKey=?                            | +AppSKey=15B1D****463D****D1118****C7DA85(For |
|                                         | ABP Mode)                                     |
| 说明                                      | 输出当前系统中的 AppSKey,用于 ABP 模式;                   |
| AT+AppSKey=8888888                      | +OK                                           |
| 888888888888888888888888888888888888888 | +AppSKey=888888888888888888888888888888888888 |
| 888888                                  | ABP Mode)                                     |
|                                         | 将 AppSKey 设置为:                                |
| 说明                                      | 888888888888888888888888888888888888888       |
|                                         | 长度 32 位,参数仅限 0~F 的十六进制字符。                     |

## 设置 DevAddr

| 命令                   | 响应                                                                 |
|----------------------|--------------------------------------------------------------------|
| AT+DovAddr-2         | +OK                                                                |
| AI+DevAddi-!         | +DevAddr=007E6AE1(For ABP Mode)                                    |
| 说明                   | 输出当前系统中的 DevAddr,用于 ABP 模式;                                        |
|                      |                                                                    |
|                      | +OK                                                                |
| AT+DevAddr=88888888  | +OK<br>+DevAddr=88888888(For ABP Mode)                             |
| AT+DevAddr=888888888 | +OK<br>+DevAddr=88888888(For ABP Mode)<br>将 DevAddr 设置为: 88888888; |

## 设置 OTAA/ABP 模式

| 命令        | 响应      |
|-----------|---------|
| AT+OTAA=? | +OK     |
|           | +OTAA=1 |

|                 | +OK                    |  |
|-----------------|------------------------|--|
|                 | +OTAA=0                |  |
| 7.54 日日         | 返回值1(默认值): OTAA 模式     |  |
| <sup>1</sup> 况明 | 返回值 0: ABP 模式          |  |
| AT+OTAA=0       | +OK                    |  |
|                 | +OTAA=0                |  |
| 说明              | 切换为 ABP 模式,参数仅为 0 或 1. |  |

## 配置 ADR

| 命令       | 响应                    |  |  |
|----------|-----------------------|--|--|
|          | +OK                   |  |  |
| AT+ADR=? | +ADR=1                |  |  |
|          | +OK                   |  |  |
|          | +ADR=0                |  |  |
| 说明       | 返回值1(默认值): ADR 功能打开;  |  |  |
|          | 返回值 0: ADR 功能关闭。      |  |  |
| AT+ADR=0 | +OK                   |  |  |
|          | +ADR=0                |  |  |
| 说明       | 关闭 ADR 功能,参数仅为 0 或 1. |  |  |

## 配置 LoRaWAN 通道掩码

关于 LoRaWAN 通道掩码,此文档对您可能有帮助:

https://heltec-automationdocs.readthedocs.io/en/latest/general/sub\_band\_usage.html

| 命令          | 响应                                                  |
|-------------|-----------------------------------------------------|
| AT+ChMask=? | +OK<br>+ChMask=000000000000000000000000000000000000 |

L

| 说明                 | 当前的 LoRaWAN 工作通道为 0~7。                       |  |  |
|--------------------|----------------------------------------------|--|--|
| AT+ChMask=00000000 | +OK                                          |  |  |
| 000000000000FF00   | +ChMask=000000000000000000000000000000000000 |  |  |
|                    | 此命令已将 LoRaWAN 工作通道设置为 8~15。                  |  |  |
| 说明                 | 如果此命令在入网之前运行,则必须重启硬件。如果                      |  |  |
|                    | 设备已经入网,它将在下次生效。                              |  |  |

## 触发 OTAA 入网

| 命令        | 响应                |                      |
|-----------|-------------------|----------------------|
|           | 开始入网入网成功          | +OK<br>joining       |
| AT+Join=1 |                   | +OK<br>joiningjoined |
| 说明        | 设备断电或复位之后,需用从新入网。 |                      |

## 设置通信周期 DutyCycle

| 命令                 | 响应                              |  |  |
|--------------------|---------------------------------|--|--|
| AT+DutyCycle=?     | +OK<br>+DutyCycle=15000         |  |  |
| 说明                 | 返回值单位为毫秒,本例中,每15秒与网关进行一次<br>通信。 |  |  |
| AT+DutyCycle=60000 | +OK                             |  |  |
|                    | +DutyCycle=60000                |  |  |
|                    | 本例中,将通信周期设置为 60 秒。              |  |  |
| 说明                 | 可设置最大值为 65535000,单位毫秒,设置后,下次    |  |  |
|                    |                                 |  |  |

#### https://heltec.org

P 16/22

## 设置通信模式 Class A/C

| 命令         | 响应                                |  |  |
|------------|-----------------------------------|--|--|
| AT+Class=? | +OK<br>+Class=A                   |  |  |
| 说明         | 返回值为 Class A 或 Class C,代表相应的工作模式。 |  |  |
| AT+Class=C | +OK                               |  |  |
|            | +Class=C                          |  |  |
| 说明         | 仅 AT+Class=A 或 AT+Class=C 有效。     |  |  |
|            | 设置后,下次发送数据时才能生效。                  |  |  |

## 打开/关闭 ACK

| 命令                                             | 响应                                                                                                    |  |  |
|------------------------------------------------|----------------------------------------------------------------------------------------------------|--|--|
| AT+IsTxConfirmed=?                             | +OK<br>+IsTxConfirmed=1                                                                                            |  |  |
| 说明                                             | 默认已开启 ACK 回执(通信确认)功能。网关会在收                                                                                         |  |  |
|                                                | 到 uplink 之后,下发一个 Downlink,告知节点数据已                                                                                  |  |  |
|                                                | 经收到。                                                                                                    |  |  |
| ATHETICS                                       | +OK                                                                                                    |  |  |
| AT LICTyConfirmed-0                            |                                                                                                    |  |  |
| AT+IsTxConfirmed=0                             | +IsTxConfirmed=0                                                                                                   |  |  |
| AT+IsTxConfirmed=0                             | +IsTxConfirmed=0<br>关闭 ACK 回执。                                                                                     |  |  |
| AT+IsTxConfirmed=0<br>说明                       | +IsTxConfirmed=0<br>关闭 ACK 回执。<br>因为 ADR 功能,此模式下,若节点的速率等参数被自                                                       |  |  |
| AT+IsTxConfirmed=0<br>说明                       | +IsTxConfirmed=0<br>关闭 ACK 回执。<br>因为 ADR 功能,此模式下,若节点的速率等参数被自<br>动调整,依然会有 Downlink 数据打印。                            |  |  |
| AT+IsTxConfirmed=0<br>说明                       | +IsTxConfirmed=0<br>关闭 ACK 回执。<br>因为 ADR 功能,此模式下,若节点的速率等参数被自<br>动调整,依然会有 Downlink 数据打印。<br>+OK                     |  |  |
| AT+IsTxConfirmed=0<br>说明<br>AT+IsTxConfirmed=1 | +IsTxConfirmed=0<br>关闭 ACK 回执。<br>因为 ADR 功能,此模式下,若节点的速率等参数被自<br>动调整,依然会有 Downlink 数据打印。<br>+OK<br>+IsTxConfirmed=1 |  |  |

#### https://heltec.org

### 配置 fport

| 命令           | 响应                           |  |  |
|--------------|------------------------------|--|--|
| AT+AppPort=? | +OK<br>+AppPort=2            |  |  |
| 说明           | 查询当前上行数据端口。                  |  |  |
| AT+AppPort=5 | +OK                          |  |  |
|              | +AppPort=5                   |  |  |
| 说明           | 将 fport 配置成 5,参数范围 0~255 之间。 |  |  |
|              | 设置后,下次发送数据时才能生效。             |  |  |

## 设置重发次数(若发送失败)

| 命令                      | 响应                                                |  |  |
|-------------------------|---------------------------------------------------|--|--|
| AT+ ConfirmedNbTrials=? | +OK<br>+ConfirmedNbTrials=8                       |  |  |
| 说明                      | 若通信失败,系统默认会重传 8 次数据到网关,每<br>2 次会改变一下速率,以尝试最优传输效果。 |  |  |
| AT+ ConfirmedNbTrials=3 | +OK                                               |  |  |
|                         | +ConfirmedNbTrials=3                              |  |  |
| 说明                      | 将重发次数设置为3次,参数范围3~8。                               |  |  |
|                         | 设置后,下次发送数据时才能生效。                                  |  |  |

#### https://heltec.org

V0.4

## 发送数据

以下命令通在"LoRa 普通模式"和"LoRaWAN 模式"均可使用。

- LoRa 普通模式:数据将直接被发送出去;
- LoRa 模式:数据将先被封装成符合 LoRaWAN 协议的格式,再发送出去。

发送十六进制数据

| 命令                | 响应                                           |                                                  |  |
|-------------------|----------------------------------------------|--------------------------------------------------|--|
|                   |                                              | +OK                                              |  |
|                   |                                              | +Send Hex Data:AABBCCDD012345                    |  |
|                   | LoRaWAN                                      | confirmed uplink sending                         |  |
|                   | 模式                                           | 节点与网关通信成功,并接收到网关下发的                              |  |
| AI+SendHex=AABBCC |                                              | ACK,则会打印                                         |  |
| DD012345          |                                              | receive data: rssi = -xx, snr = -x, datarate = x |  |
|                   | LoRa 普通<br>模式                                | +OK                                              |  |
|                   |                                              | +Send Hex Data:AABBCCDD012345                    |  |
|                   |                                              | TX done                                          |  |
|                   | 将十六进制字符串,"0xAA, 0xBB, 0xCC, 0xDD, 0x01, 0x23 |                                                  |  |
| 说明                | <b>0x45"</b> 发送出去。                           |                                                  |  |
|                   | 仅限 0~F 的十六进制字符,必须位偶数位,两位为一个字                 |                                                  |  |
|                   | 节,最大 64 字节。                                  |                                                  |  |

#### 发送字符串

| 命令                         | 响应                      |                                                  |
|----------------------------|-------------------------|--------------------------------------------------|
| AT+SendStr=abcdefgh<br>ijk |                         | +OK                                              |
|                            |                         | +Send String:abcdefghijk                         |
|                            | LoRaWAN                 | confirmed uplink sending                         |
|                            | 模式                      | 节点与网关通信成功,并接收到网关下发的                              |
|                            |                         | ACK,则会打印                                         |
|                            |                         | receive data: rssi = -47, snr = -1, datarate = 0 |
|                            | LoRa 普通<br>模式           | +OK                                              |
|                            |                         | +Send String:abcdefghijk                         |
|                            |                         | TX done                                          |
| 说明                         | 将字符串,"abcdefghijk"发送出去。 |                                                  |
|                            | 仅限 ASCII 字符,最多 64 字节。   |                                                  |

https://heltec.org

V0.4

## 4. 应用举例

## 4.1 通过 LoRa 普通模式发送数据

- 1) CubeCell 上电(HTCC-AM0x 模块需要外部低电平触发复位);
- 2) 唤醒设备: AT+XXX
- 3) 关闭 LoRanWAN 协议: AT+LORAWAN=0
- 4) 设置工作频率为 470MHz: AT+FREQ=470000000
- 5) <u>扩频因子、发射功率</u>可保持默认;
- 6) 发送数据: AT+SendStr=abcdefghijk

## 4.2 通过 LoRaWAN 模式发送数据

此模式需要配合 LoRa 网关才能工作。

- 1) CubeCell 上电(HTCC-AM0x 模块需要外部低电平触发复位);
- 2) 唤醒设备: AT+XXX
- 3) 打开 LoRanWAN 协议支持: AT+LORAWAN=1
- 4) 切换为 OTAA 工作模式: **AT+OTAA=1**
- 5) <u>DevEui</u>, <u>AppKey</u>等参数可以保持默认,但需确保与服务器上注册的参数相对 应;
- 6) 入网(*若网关未发生断电,入网一次即可*): AT+Join=1
- 7) 待入网成功后,发送数据,例如: AT+SendHex=AABBCCDD012345
- 8) 发送数据结束后,若有需要,进入休眠模式: AT+LPM=1
- 9) 若下一个周期唤醒设备后,可以直接发送数据,无需再次入网。

# 联系我们

- 成都惠利特自动化科技有限公司(HelTec AutoMation)
- 四川省 成都市 成华区 龙潭工业园 航天路 64 号 御莎大厦 A 座 208
- 电话/传真: 028-62374838
- 官方网站: <u>https://heltec.org/</u>
- 官方网店: <u>heltec.taobao.com</u>
- 商务电子邮件: <u>echo@heltec.com</u>
- 技术支持电子邮件: <u>support@heltec.com</u>